CPD2 (New CPD) CCHMC/UCH/SHC Login and Registration

Please ctrl+click this <u>link</u>. Click on **New User?** (top right in the red banner) Create an account by filling in the required fields. (Please use your CCHMC/UCH/SHC email, if possible)

\*\*All users of this training system must have a "UC" account \*\*\*For CCHMC/UCH/SHC users this is called a <u>"Guest" account</u>"

Click "register"

When UC Identity Management does NOT recognize you, you will receive an email that looks like this:

|                                                                                                    | Compliance Training                                                                                                    |
|----------------------------------------------------------------------------------------------------|----------------------------------------------------------------------------------------------------|
| Registration - Next Step                                                                                                    |                                                                                                    |
| Thank you Tom for requesting an account on the Compliance Training area of th<br>verification link. Once you receive the email, please click the link to verify you<br>if you need more help please call our UCIT when De bask at 313-355+HEIP(4337) or | e Continuing Education site. An email has been sent to uc.rd.test.use.r@gmail.com, with a<br>nformation and create your account.<br>866-397-382.                                   |
|                                                                                                    |                                                                                                    |
|                                                                                                    |                                                                                                    |
|                                                                                                    |                                                                                                    |
|                                                                                                    |                                                                                                    |
| University of Clinical<br>Alerts Clery and HEOA Notice Notice of Non-Discriminatio<br>This website offers many PDF file                                                                                                    | [Cncinnat], Ohio 4221 USA] 513-556-6000<br>n eAccessibility Cancern Copyright Information © 2020. University of Cincinnati<br>es for download, which require Adobe Reader to view. |

Go to your CCHMC/UCH/SHC email (or the email you entered) and click on the activation link sent to you from Continuous Professional Development.

An example is provided below:

| 🗏 M Gmail                                        |    | Q, Search mail                                                                                                    | 0                            |     | 0 |
|--------------------------------------------------|----|----------------------------------------------------------------------------------------------------|------------------------------|-----|---|
| - Compose                                        |    |                                                                                                    | 1 of 29 ( ) 💼 *              | ٥   |   |
| Inbox                                            | 23 | Continuous Professional Development - Account Request Verification                                                                                                    | ē                            | Ø   |   |
| Starred     Snoozed     Sent     Drafts     More |    | web centraligue.edu to usci fit satures + Tom Brady. An exact request was undmitted to <u>Constitutors Training like at the University of Cincinnal.</u> To create and activate this account please click the following link: these like as us abustPDLAccountRepartment/ent/cetrok-tot55eoc/11.0614-0004-bedb-ar/800110a658ac-21F446 | 11:30 AM (8 minutes ego) 🚖 👟 | 100 | • |
| Can -                                            | +  | If you didn't create this account, please contact. Office of Research<br>University of Diccional<br>Circicional, Oct 4522-1645<br>exteriburcanature.edu<br>Thank you,<br>Centinuous Professional Development<br>Repty Forward                                                                                                    |                              |     |   |

After you click the activation link in the email, your account will be activated and the screen on the CPD2 system will now state "Registration + Next Step.

|                                                                                                    | Compliance Training<br>Co To Categories Co To Workshops New User? 1 Log In -3                                                                                        | 000 |
|----------------------------------------------------------------------------------------------------|----------------------------------------------------------------------------------------------------|-----|
| Registration - Next Step<br>Thank you Tom for creating an account on the Compliance Training area of<br>Your Username is: bradyto<br>Your temporary Password is: Ucl08031977<br>Please write down your username and password.<br>You can Cottagin Using your new credentials above.<br>If you need more help please call our UCIT Help Desk at 513-556-HELP(435 | the Continuing Education site, here is your new login credentials:<br>7) or 866-397-3382.                                                                            |     |
| University of Cincinnati   Cin<br>Alerts Clery and HEOA Notice Notice of Non-Discrimination eA<br>This website offers many PDF Riles for                                                                                                    | innati, Ohio 45221 USA   513-556-6000<br>ccessibility Concern Copyright Information © 2020 University of Cincinnati<br>download, which require Adobe Reader to view. |     |

Click on the **UC Login** link and you will see this screen:

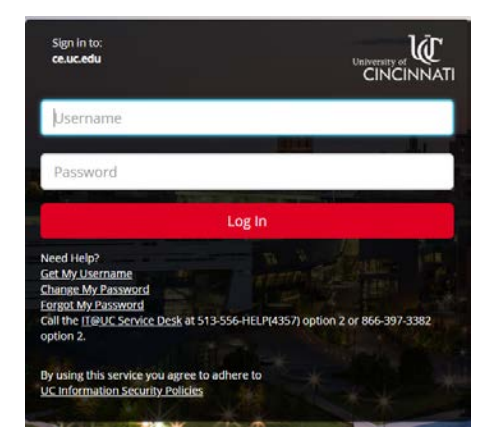

**Please click on <u>Change my password</u>.** Use your 6+2 (username) and the password sent to you in the email. The password should be your Date of Birth as part of the password in this format: Uc!mm/dd/yyyy

After your password is changed, please repeat the ctrl + click <u>link</u> again. Click *Login* (again) (top right in the red banner) Click on <u>Use UC Login</u> Use your "6+2" username and your new password.

Once you are logged in to the CPD2 training application, click on the Radiation Safety Training Icon:

Radiation Safety Training

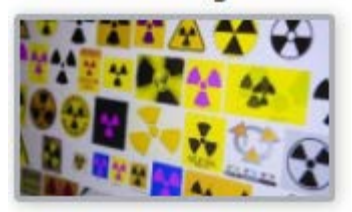

Click on the small blue box that says "Refine Search" (top right)

In the **Category** drop down box, choose Radiation Safety Training (last one) Click Filter

Scroll down until you find the appropriate **Training** workshop (training date) you are interested in.

Click on **Register** to the right of the page

A pop-up box will appear

Scroll to the bottom and click on the green Register button

You should receive a registration confirmation email.